## **Accessing & Managing Bookings for PRC ACPPTC**

Chris Ouellette (780)718-3317

#### Adding ACPPTC Calendar to GMAIL Calendars

Step 1: ACPPTC Calendar needs to be added to **"Other calendars"** list. If its already listed skip to "Creating & Managing ACPPTC Calendar bookings" on Page 3.

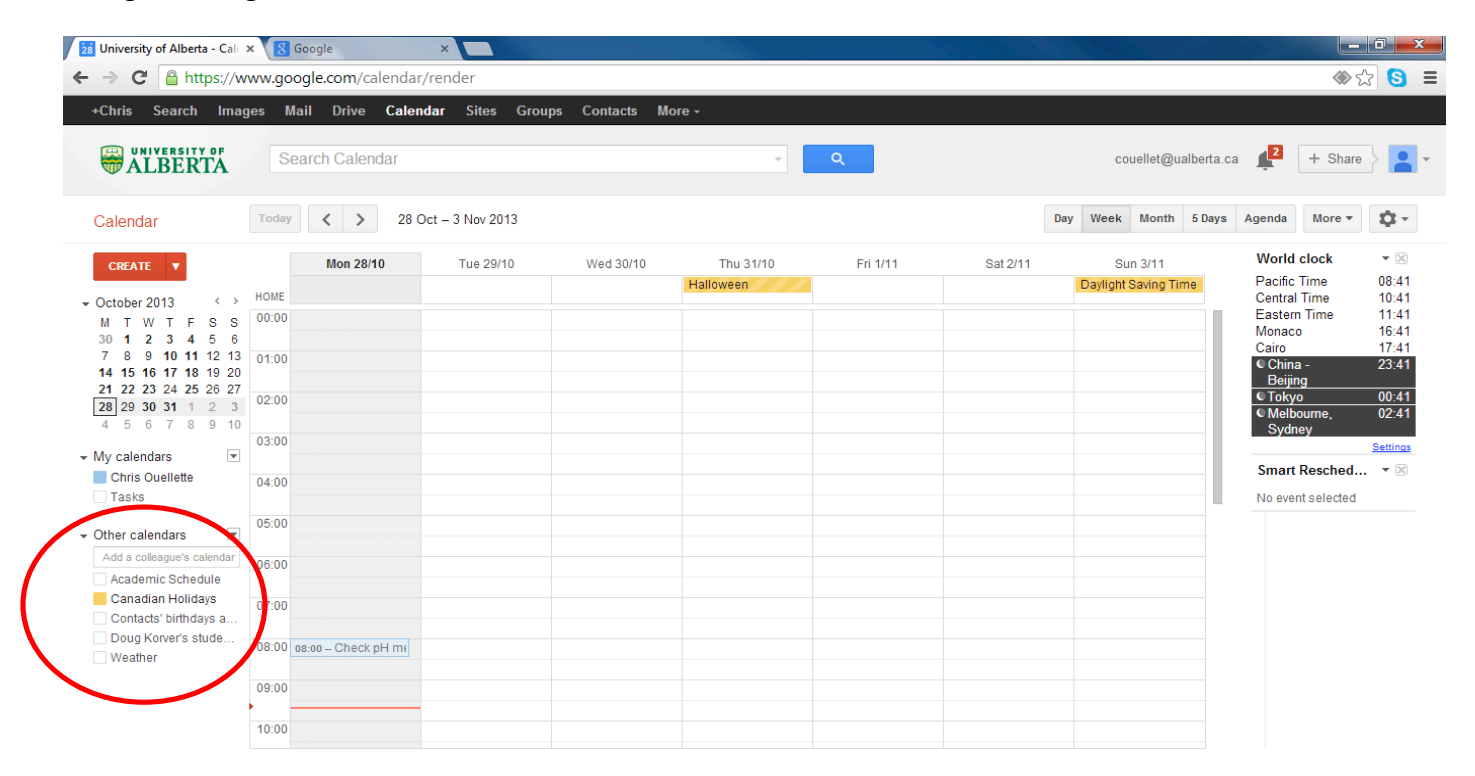

Step 2: Goto CONTACTS and add "ACPPTC RM BOOKINGS". PASTE the following for the email link to the ACCPTC booking calendar:

ualberta.ca\_k1qj0smh1t0s4i72pedsj6cln4@group.calendar.google.com

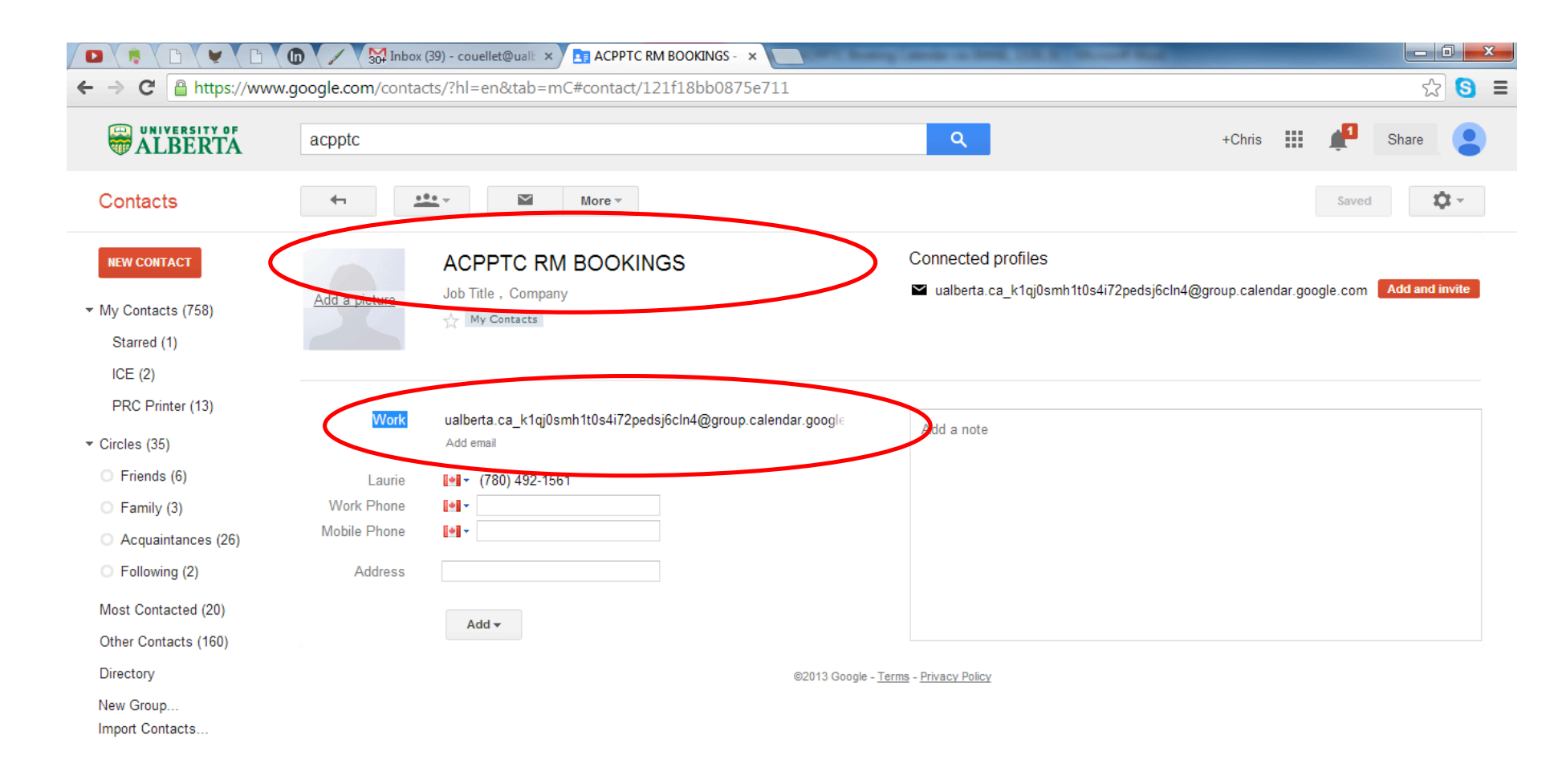

Step 3: In the text box below Other calendars (Add a colleague's calendar) start typing ACPPTC. When **"ACPPTC RM BOOKINGS"** appears click on it to add **ACPPTC** calendar to Other Calendars list.

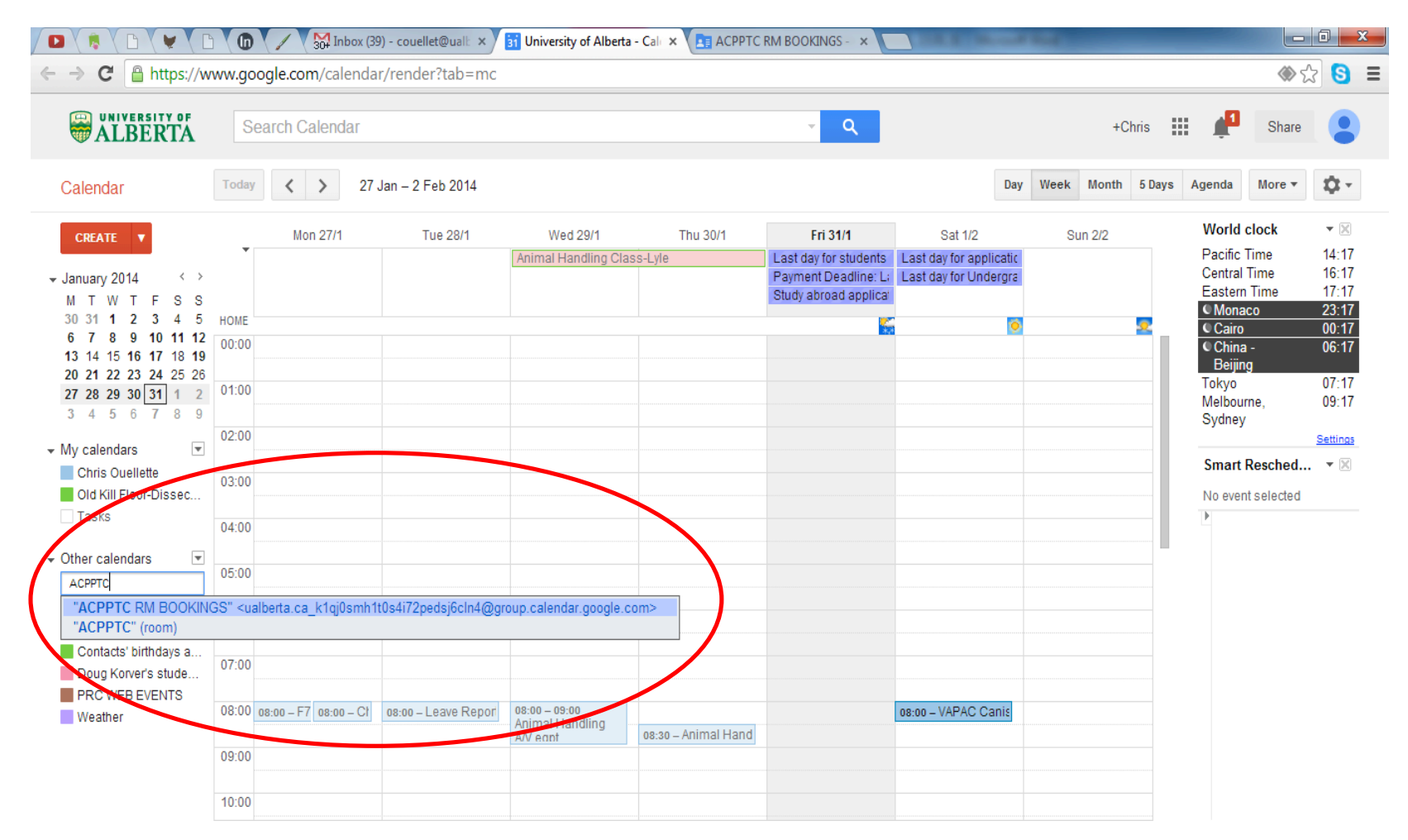

Step 4: Calendar "ACPPTC" should appear in list and current ACPPTC bookings appear in Calendar (red events in my calendar colour setup).

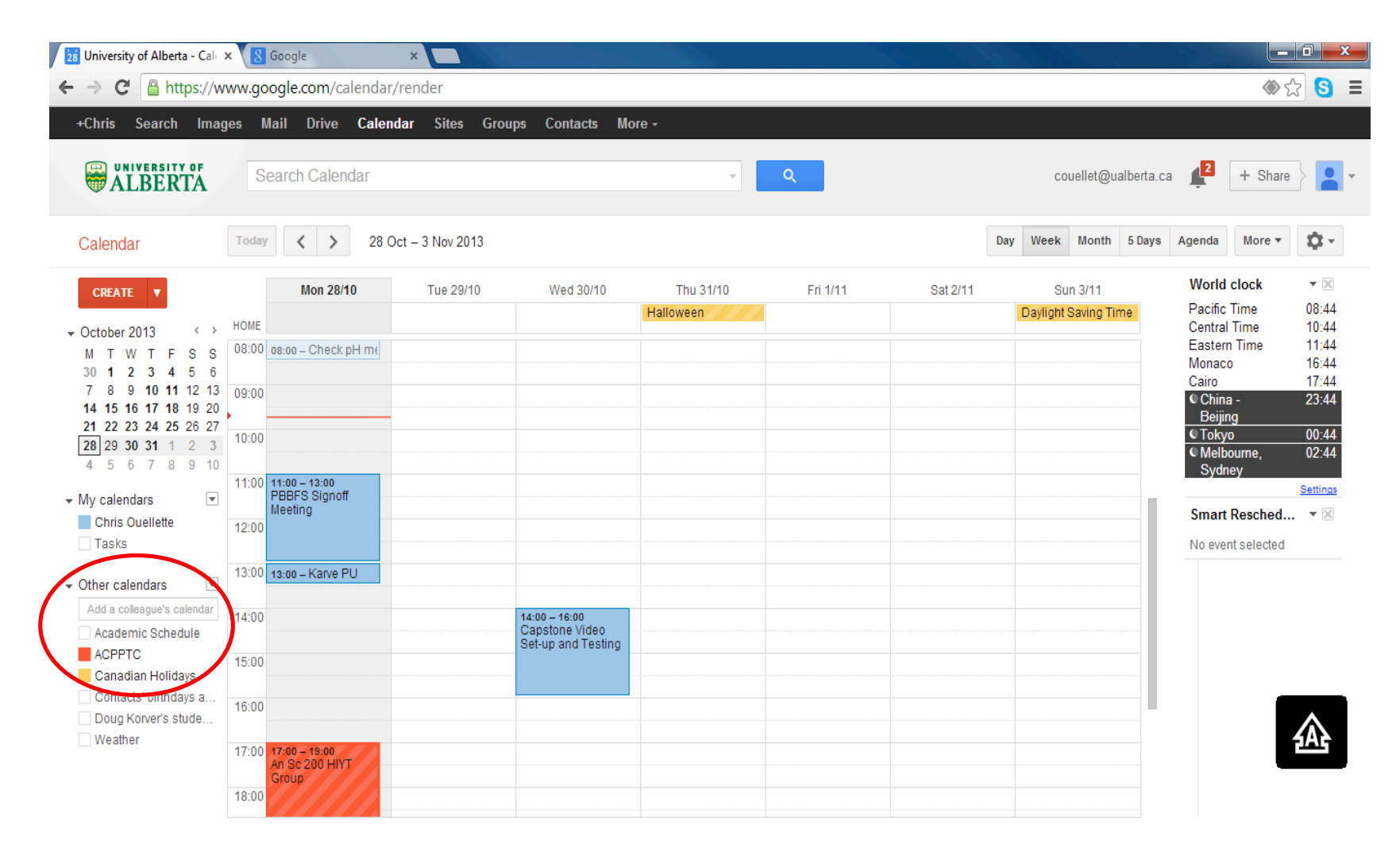

#### **Creating and Managing ACPPTC Calendar bookings**

To prevent calendar conflicts using GMAIL Calendars each user booking on the ACPPTC Calendar has to create the event on their own GMAIL calendars and **Invite** the ACPPTC Calendar as a **Guest**. If there is a conflict, the ACPPTC calendar will automagically decline the invitation otherwise a successful booking will appear in both the User's Calendar and the ACPPTC Calendar. To update or remove the booking edit the booking in the User's Calendar, **SAVE** changes, and the ACPPTC Calendar will automagically reflect the changes.

Step 1: Create booking in User's Calendar. Don't forget to enter "Where" and a brief "Description" of event.

| Iniversity of Alberta - Cale     X     S Google     X                                                           |                                                                     |                      |                                                                                    | a x                                       |
|----------------------------------------------------------------------------------------------------|---------------------------------------------------------------------|----------------------|------------------------------------------------------------------------------------|-------------------------------------------|
| ← → C A https://www.google.com/calendar/render                                                                  |                                                                     |                      | 🇆 t                                                                                | 3 🕄 🗉                                     |
| +Chris Search Images Mail Drive <b>Calendar</b> Sites Groups Contacts More -                                    |                                                                     |                      |                                                                                    |                                           |
| Search Calendar                                                                                                 | * Q                                                                 | couellet@ualberta.ca | + Share                                                                            | •                                         |
| SAVE Discard                                                                                                    |                                                                     |                      | World clock                                                                        | • 🗙                                       |
| ACPPTC Booking           29/10/2013         17:00         to         01:00         30/10/2013         Time zone |                                                                     |                      | (No title)<br>Pacific Time<br>Central Time<br>Eastern Time<br>© Anonaco<br>© Cairo | 10:30<br>12:30<br>13:30<br>18:30<br>19:30 |
| All day Repeat                                                                                                  |                                                                     |                      | China -<br>Beijing<br>Tokyo<br>Melbourne,                                          | 01:30<br>02:30<br>04:30                   |
| Where Lilydale Classroom Video call_Add sideo call                                                              | Add: Guests   <u>Rooms, etc.</u><br>Enter email addresses Add       |                      | Sydney S<br>Smart Resched<br>No event selected                                     | ettings                                   |
| Calendar Chris Ouellette                                                                                        | Guests can<br>☐ modify event<br>☑ invite others<br>☑ see guest list |                      | 4                                                                                  |                                           |
| Attachment Add attachment                                                                                       |                                                                     |                      |                                                                                    |                                           |
| Event colour Email • 10 minutes • ×<br>Pop-up • 10 minutes • ×<br>Add a reminder                                |                                                                     |                      |                                                                                    |                                           |

Step 2: Under Add Guests begin typing ACPPTC and CLICK <u>"ACPPTC RM BOOKINGS"</u> when it appears

|                           | V 🗅 V 🕼 V X 🙀 Inbox (46) - couellet@uall: × V 🏹 University o | of Alberta - Cal. × 😫 Google 🛛 🗙 🗖                                                                                                    | _                |                           |                                         | - 0 ->                  |
|---------------------------|--------------------------------------------------------------|----------------------------------------------------------------------------------------------------|------------------|---------------------------|-----------------------------------------|-------------------------|
| ⊢ → C 🔒                   | ttps://www.google.com/calendar/render?tab=mc                 |                                                                                                    |                  |                           | ۲                                       | ☆ <mark>S</mark>        |
|                           | Search Calendar                                              | <b>~ Q</b>                                                                                                    | +Chris           | III (                     | ) Share                                 |                         |
| 4                         | SAVE Discard                                                 |                                                                                                    |                  | <b>Wo</b>                 | orld clock<br>o title)                  | ▼ 🔀                     |
| ACPPTC Bo                 | poking                                                       |                                                                                                    |                  | © P<br>Cer<br>Eas         | acific Time<br>ntral Time<br>stern Time | 05:00<br>07:00<br>08:00 |
| 5/2/2014                  | 06:00 to 07:00 5/2/2014 Time zone                            |                                                                                                    |                  | Mor<br>Cair               | naco<br>ro<br>china -                   | 14:00<br>15:00<br>21:00 |
| Event details             | Epeat                                                        |                                                                                                    |                  |                           | leijing<br>okyo<br>ieibzume             | 22:00<br>00:00          |
| Where                     | Enter a location                                             | Add: Guests   <u>Rooms, etc.</u><br>acpptc Add                                                                                                    |                  | Sm                        | nart Resched                            | Settings                |
| Video call                | Add video call                                               | "ACPPTC RM BOOKINGS" <ualberta.ca_k1qj0smh< th=""><th>1t0s4i72pedsj6cl</th><th>n4@group.<br/><u>Fin</u>e</th><th>.calendar.google<br/>a a new time</th><th>e.com&gt;</th></ualberta.ca_k1qj0smh<> | 1t0s4i72pedsj6cl | n4@group.<br><u>Fin</u> e | .calendar.google<br>a a new time        | e.com>                  |
| Description               |                                                              | Guests can<br>☐ modify event<br>☑ invite others<br>☑ see guest list                                                                                                    |                  | Þ                         |                                         |                         |
| Attachment                | Add attachment                                               |                                                                                                    |                  |                           |                                         |                         |
| Event colour<br>Reminders | Email V 10 minutes V X                                       |                                                                                                    |                  |                           |                                         |                         |
|                           | Add a reminder                                               |                                                                                                    |                  |                           |                                         |                         |

Show me as O Available I Busy O Busy (decline invitations)

### Step 3: <u>"ACPPTC RM BOOKINGS"</u> should appear in Guests list.

|                         | W age all a serie (called dan (  |          |                                                     |        |                             |                                      |
|-------------------------|----------------------------------|----------|-----------------------------------------------------|--------|-----------------------------|--------------------------------------|
| → C https://ww          | /w.google.com/calendar/render/ta | ab=mc    |                                                     |        |                             | \$ \$2                               |
| ALBERTA                 | Search Calendar                  |          | <mark>ب ر</mark>                                    | +Chris | ш џ                         | Share                                |
| SAVE                    | Discard                          |          |                                                     |        | World (No title             | clock 🔹 🗵<br>e)                      |
| ACPPTC Booking          |                                  |          |                                                     |        | C Pacifi<br>Central         | c Time 05:00<br>Time 07:00           |
| 5/2/2014 06:00          | to 07:00 5/2/2014 1              | ïme zone |                                                     |        | Eastern<br>Monaco<br>Cairo  | 1 Time 08:00<br>14:00<br>15:00       |
| All day 🔲 Repeat        |                                  |          |                                                     |        | China<br>Beijin             | i- 21:00<br>Ig                       |
| Event details Find a ti | me                               |          |                                                     |        | C Tokyo<br>C Melbo<br>Sydne | o <u>22:00</u><br>ourne, 00:00<br>ey |
| Where Enter a loc       | ation                            | /        | Add: Guests   <u>Rooms, etc.</u>                    |        | Smart                       | Settings<br>Resched • 🗵              |
| Video call Add video o  | all                              |          | Guest added                                         |        | test                        |                                      |
| Calendar Chris Oue      | llette 🔻                         |          | Click the <b>1</b> icons below to mark as optional. |        | <u>rind a r</u>             | new time                             |
| Description             |                                  |          | Guests<br>Yes: 0, Maybe: 0, No: 0, Awaiting: 0      | /      | Þ                           |                                      |
|                         |                                  |          | Chris Ouellette ×                                   |        |                             |                                      |
| Attachment Add attach   | ment                             |          | Suggested times                                     |        |                             |                                      |
| Event colour            |                                  |          | Guests can                                          |        |                             |                                      |
| Reminders Email •       | 10 minutes V                     |          | ☐ modify event Ø invite others                      |        |                             |                                      |
| Pop-up ▼                | 10 minutes V ×                   |          | ✓ Invite others ✓ see guest list                    |        |                             |                                      |

Show me as O Available I Busy O Busy (decline invitations)

Step 4: **SAVE** changes and confirm booking appears in both User's Calendar(BLUE in my calendar colour setup) and ACPPTC Calendar(RED in my calendar coulour setup).

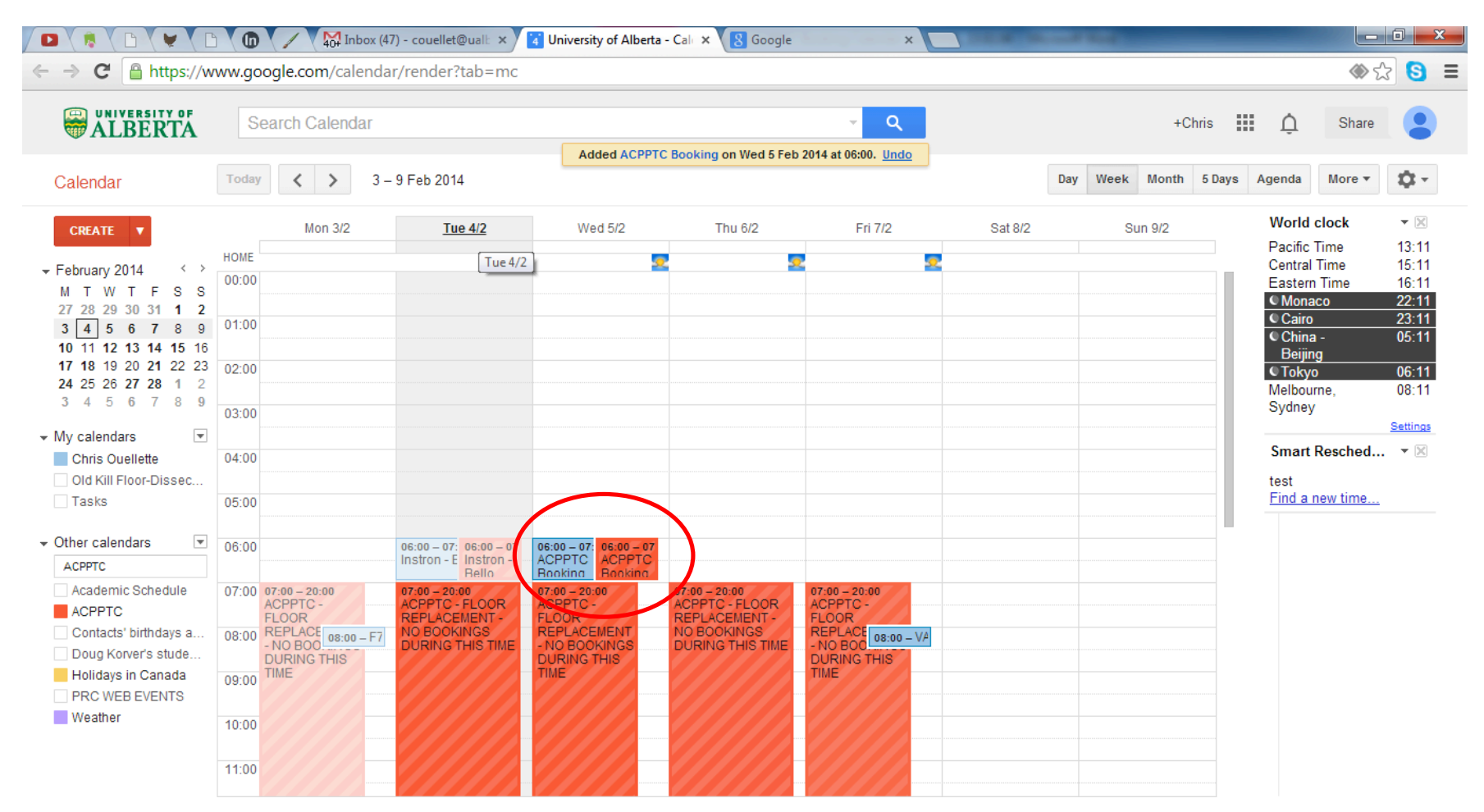

| Step 4a: Manage the booking by <b>DOUBLE CLICKING User Calenda</b>                                                                                                    | ar Event(BLUE in my calendar colo                                     | ur setup) and | SAVE changes.                                                                                                    |
|----------------------------------------------------------------------------------------------------|-----------------------------------------------------------------------|---------------|----------------------------------------------------------------------------------------------------|
| $\leftarrow \rightarrow \mathbb{C}  \textcircled{https://www.google.com/calendar/render?tab=mc} \qquad \textcircled{\begin{tabular}{c} \hline \begin{tabular}{c} \hline \begin$ |                                                                       |               |                                                                                                    |
| Search Calendar                                                                                                    | ~ Q                                                                   | +Chris        | 🗘 Share 🥊                                                                                                    |
| SAVE Discard changes Delete More Actions                                                                                                    |                                                                       | ÷             | World clock 👻                                                                                                    |
| Yes, he going Add a note or mange your response                                                                                                    |                                                                       |               | CPPTC Booking II     CPacific Time 05:00     Central Time 07:00     Eastern Time 08:00                               |
| 5/2/2014         06:00         to         07:00         5/2/2014         Time zone                                                                                                    |                                                                       |               | Monaco         14:00           Cairo         15:00           ♥ China -         21:00           Beijing         21:00 |
| All day Repeat                                                                                                    |                                                                       |               | Cokyo 22:00     C Melbourne, 00:00     Sydney                                                                        |
| Where         Enter a location                                                                                                    | Add: Guests   Rooms, etc.                                             |               | Smart Resched  Smart Resched II                                                                                      |
| Video call Add video call                                                                                                    | Click the 👤 icons below to mark as optional.<br>Guests 🖂 Email guests |               | Find a new time                                                                                                    |
| Calendar Chris Ouellette   Description                                                                                                    | Yes: 1, Maybe: 0, No: 0, Awaiting: 0                                  |               | Þ                                                                                                    |
|                                                                                                    | Rooms, etc.<br>✓ ACPPTC ×                                             |               |                                                                                                    |
| Attachment Add attachment                                                                                                    | Suggested times                                                       |               |                                                                                                    |
| Event colour       Image: Colour for the second second secon                                                                                                    | Guests can<br>☐ modify event<br>✔ invite others<br>✔ see guest list   |               |                                                                                                    |

Step 4b: ACCPTC Calendar Event(RED in my calendar colour setup) will update automagically.

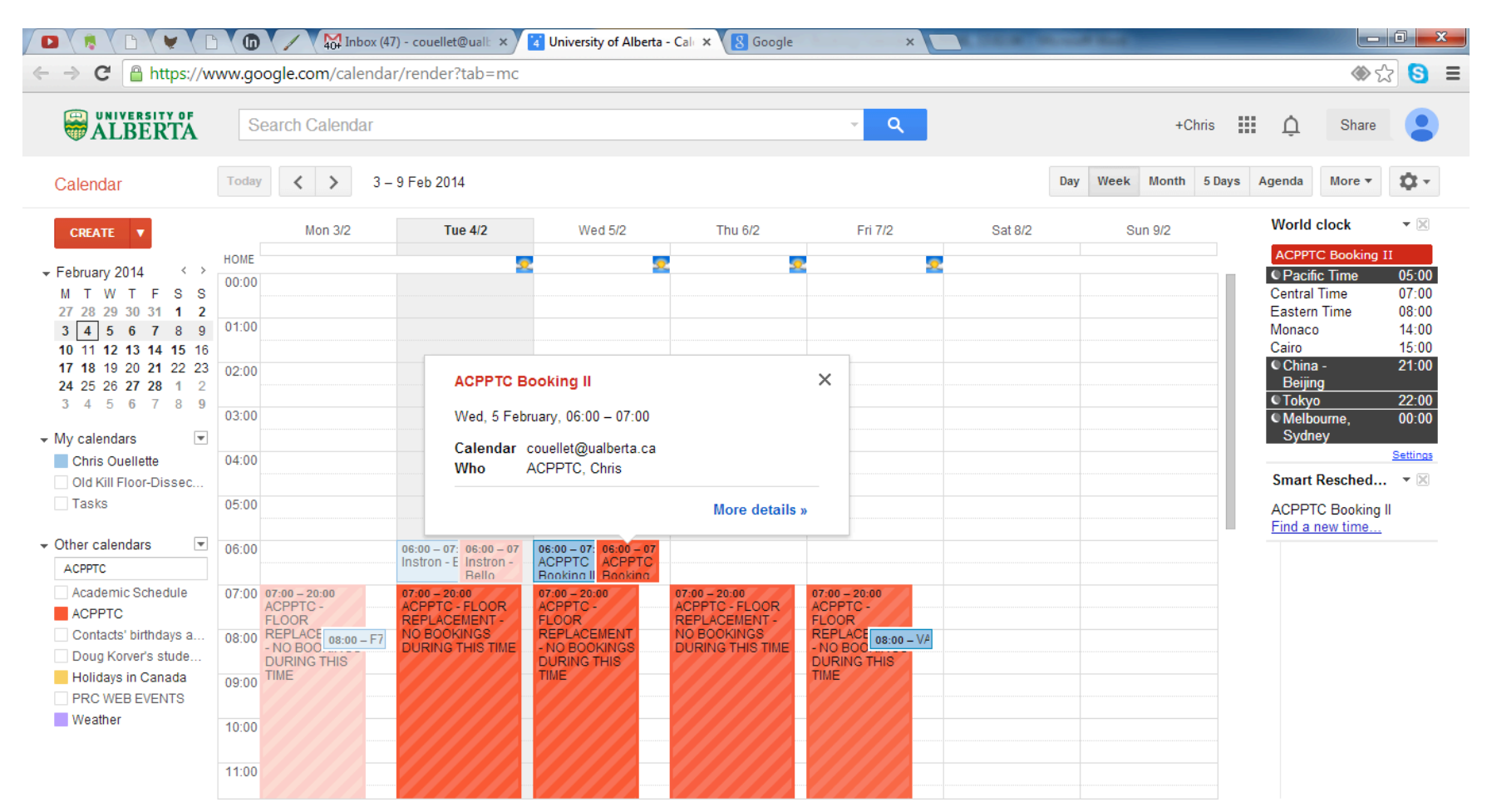

Step 5a: No longer need the booking? To delete the bookings from both calendars, go into **User's Calendar** and **DELETE** event.

CHOOSE **"Delete & notify guests"** when confirmation prompt appears.

| HOBO Data Rec   | eiver Hear 🗙 🔢 University of Alberta - Cale 🗙 🔞 HOBOnode                                                                | Viewer × 🖲 HOBOnd            | ode Viewer × e How to Group Objects in † ×      |        |                   |                         |                |
|-----------------|----------------------------------------------------------------------------------------------------|------------------------------|-------------------------------------------------|--------|-------------------|-------------------------|----------------|
| ← → C           | https://www.google.com/calendar/render?tab=mc                                                                           |                              |                                                 |        |                   | ≪ ∑                     | 3 🔕 🔳          |
|                 | Search Calendar                                                                                                    |                              | - Q                                             | +Chris | Ĺ                 | Share                   |                |
| 4               | SAVE Discard changes Delete More Actions                                                                                | ¥                            |                                                 | ē      | Wo                | orld clock              | ▼ 🔀            |
| ✓ Yes, I'm goin | g Add a note or change your response                                                                                    |                              |                                                 |        | Pac               | cific Time              | 16:00          |
| ACPPTC B        | ooking                                                                                                    |                              |                                                 |        | ¢ E               | astern Time<br>Aonaco   | 19:00<br>01:00 |
| 18/12/2013      | 17:00 to 01:00 19/12/2013 Time zone                                                                                     |                              |                                                 |        | Chi               | Cairo<br>ina - Beijing  | 02:00          |
| 🗌 All day 🔲 F   | Repeat                                                                                                    |                              |                                                 |        | Tok<br>Mel<br>Syc | kyo<br>Ibourne,<br>dney | 09:00<br>11:00 |
| Event details   |                                                                                                    |                              |                                                 |        | Sm                | nart Resched            | Settings       |
| Where           | Lildydale Classroom                                                                                                    |                              | Add: <u>Guests</u>   <u>Rooms, etc.</u>         |        | AC<br>Fin         | PPTC Booking            |                |
| Video call      | Add video call                                                                                                    | Delete event?                | ×                                               |        |                   |                         |                |
| Calendar        | Chris Ouellette 💌                                                                                                    | Do you want to notify your ( | guests that you're cancelling "ACPPTC Booking"? |        |                   |                         |                |
| Description     |                                                                                                    | Delete & notify guests       | Depte without notifying guests Don't delete     |        | Þ                 |                         |                |
|                 | A of the traity m                                                                                                    |                              | ▲ ADIT TO                                       |        |                   |                         |                |
|                 |                                                                                                    | 1.                           |                                                 |        |                   |                         |                |
| Attachment      | Add attachment                                                                                                    |                              | Suggested times                                 |        |                   |                         |                |
| Event colour    |                                                                                                    |                              | Guests can                                      |        |                   |                         |                |
| Reminders       | Email II minutes X                                                                                                    |                              | Invite others                                   |        |                   |                         |                |
|                 | Add a reminder                                                                                                    |                              | ☑ see guest list                                |        |                   |                         |                |
|                 |                                                                                                    |                              |                                                 |        |                   |                         |                |
| Show me as      | Available     Busy     Busy     Busy     Busy     (decline invitations)     Default     Default     Default     Default |                              |                                                 |        |                   |                         |                |
| ениасу          | Learn more about private vs public events                                                                               |                              |                                                 |        |                   |                         |                |
|                 | Publish event                                                                                                    |                              |                                                 |        |                   |                         |                |
|                 |                                                                                                    |                              |                                                 |        |                   |                         |                |

Step 5b: ACPPTC booking disappears from both calendars. Magic!

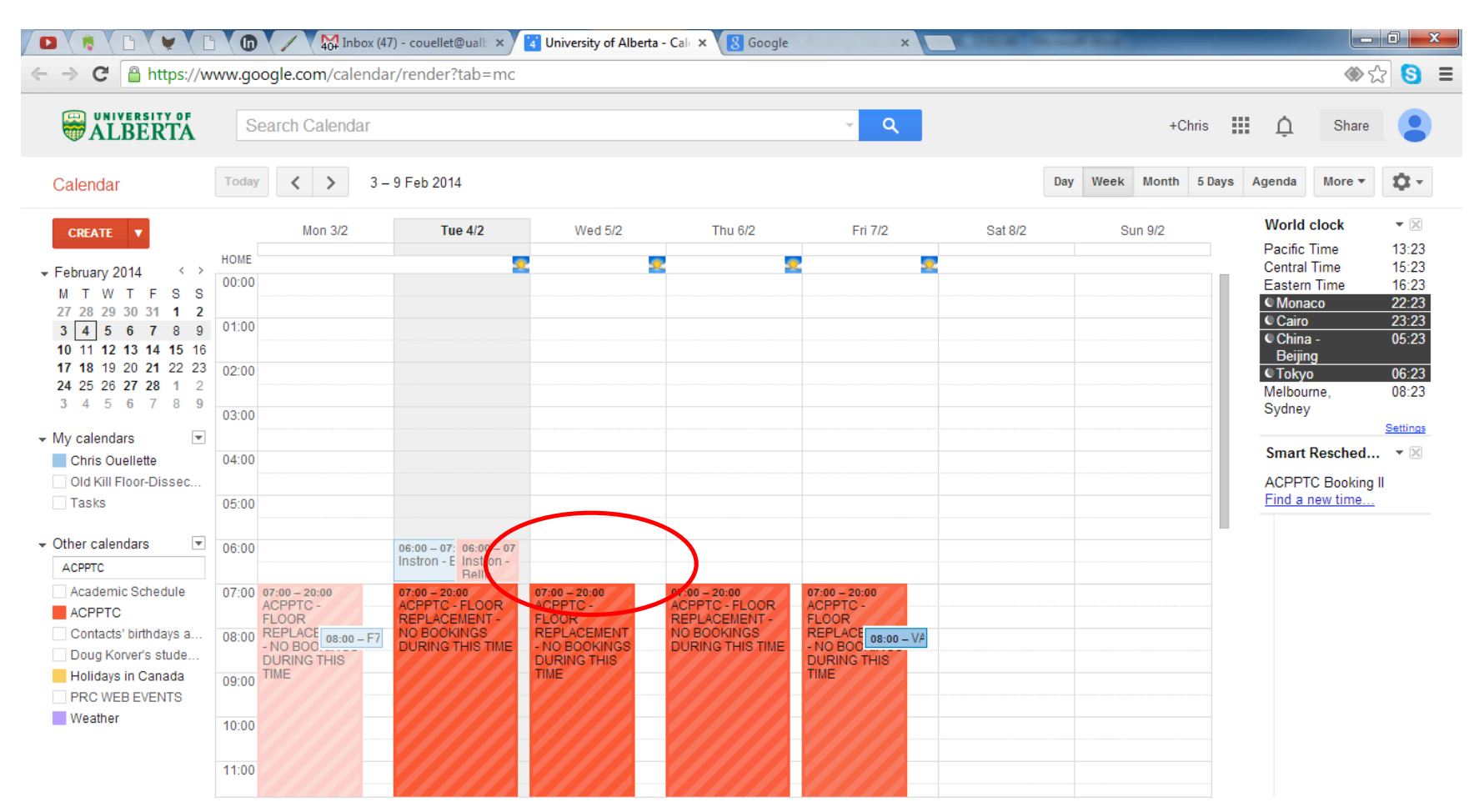

# **Any Questions or** Trouble pls email or call: **<u>Chris Ouellette</u>** (780)718-3317 chris.ouellette@ualberta.ca